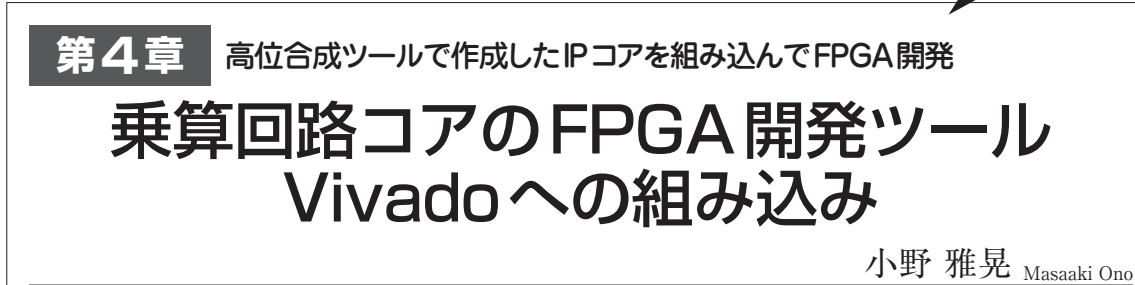

第3章で高位合成ツールで生成しIPコア化した乗算回路を,FPGA開発ツールVivadoを使って実FPGAに組み 込んでみます.Vivadoでグラフィカルに回路ブロックを配置し,ブロック間の信号を接続することで,全体回路を 設計します.動作確認として評価ボードZYBOを使い,スライド・スイッチを入力,LEDを出力とします.たった 2ビット×2ビット=4ビットの乗算しかできませんが,高位合成により生成した回路の動きが確認できます.

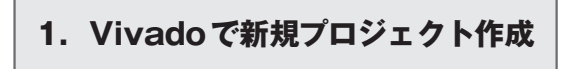

## ● FPGA開発ツール Vivado を使用

Vivado HLSで作成した乗算 IPを使用して, Vivado

でZYBOボード用プロジェクトを作成し、実機でテ ストを行います. 乗算回路の入力はZYBOボードの スライド・スイッチに接続されて、二つの入力ごとに 2ビットずつ割り当てます. 出力はZYBOボードの4 個のLEDに接続されます. これで、2ビット×2ビッ ト=4ビットの乗算を行うことができます. 乗算回路

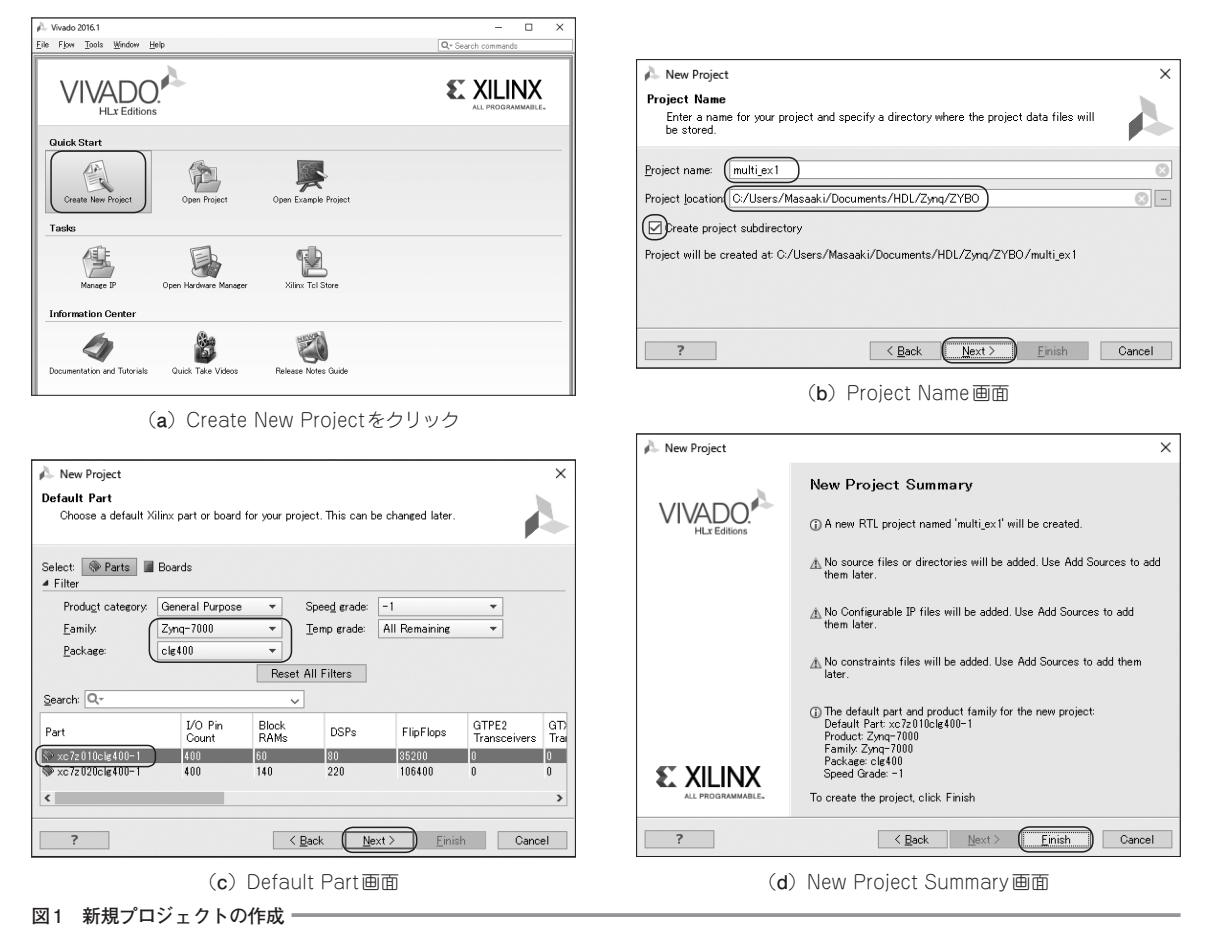

X i **ーーn×も Aーteraも無償時代! 最新C開発ツール大研究** 3 4 5 6 aaa 1 App 2

特集